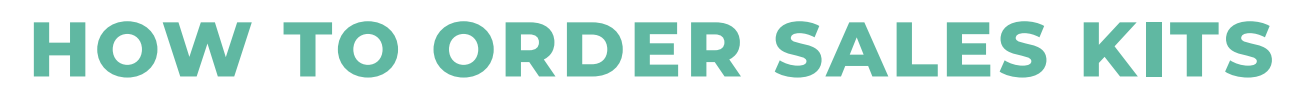

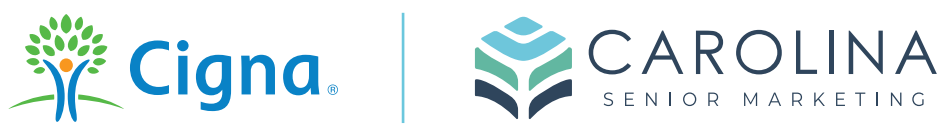

| 1 Navigat                                   | e to www.custompoint.rrd.com                                                                                                    |
|---------------------------------------------|----------------------------------------------------------------------------------------------------|
| 2 If loggir<br>Usernar<br>Passwo<br>Account | ng in for the first time, use the following information:<br>me: your writing #<br>rd: health1<br>t: HSpring                                                                                                    |
|                                             | Custometics         Integrated Communications         Management         User ID:         Password:         Account:         Marcount:         Integrated Communications         Integrated Communications         Management         User ID:         Password:         Account:         Marcount:         Integrated Communications         Integrated Communications |

info@carolinaseniormarketing.com www.carolinaseniormarketing.com **office:** (919) 460-6073

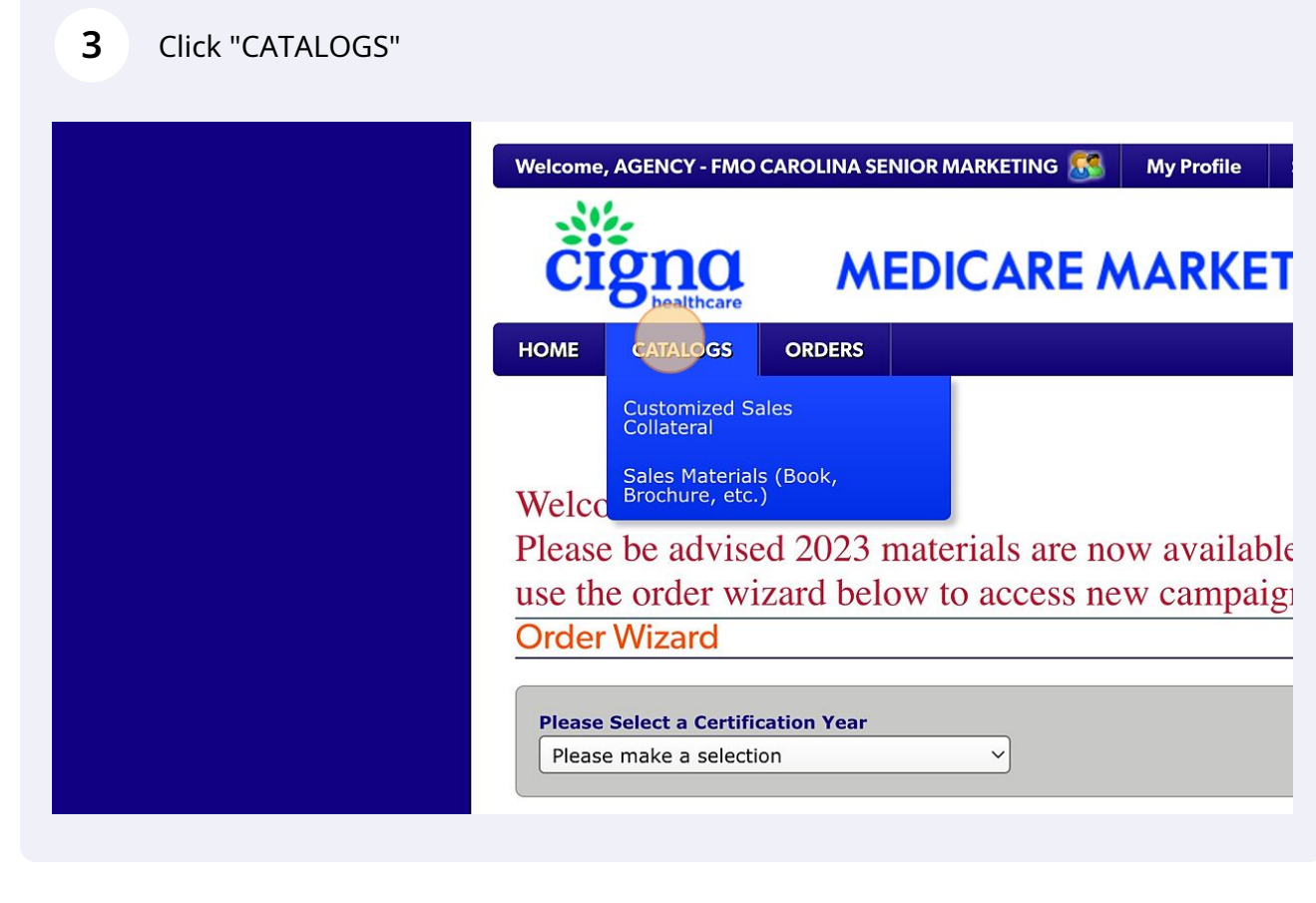

4 Click "Sales Materials (Book, Brochure, etc.)" Welcome, AGENCY - FMO CAROLINA SENIOR MARKETING **My Profile** S **MEDICARE MARKETI** healthcare HOME CATALOGS ORDERS Customized Sales Collateral erials (Book, Sales Ma Brochure Welco <u>, et</u> 2023 Please be advised 2023 materials are now available. use the order wizard below to access new campaign **Order Wizard Please Select a Certification Year** V Please make a selection

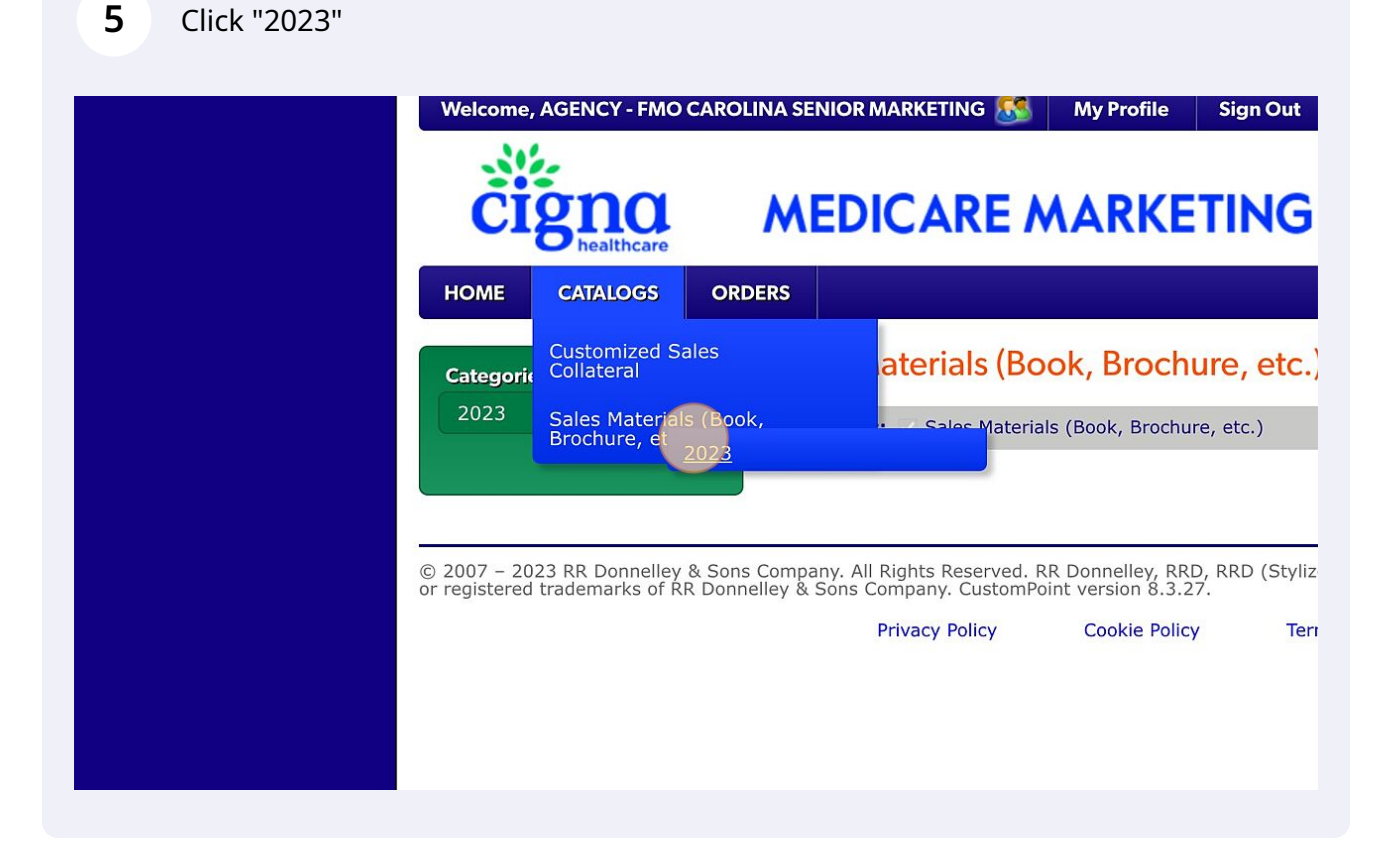

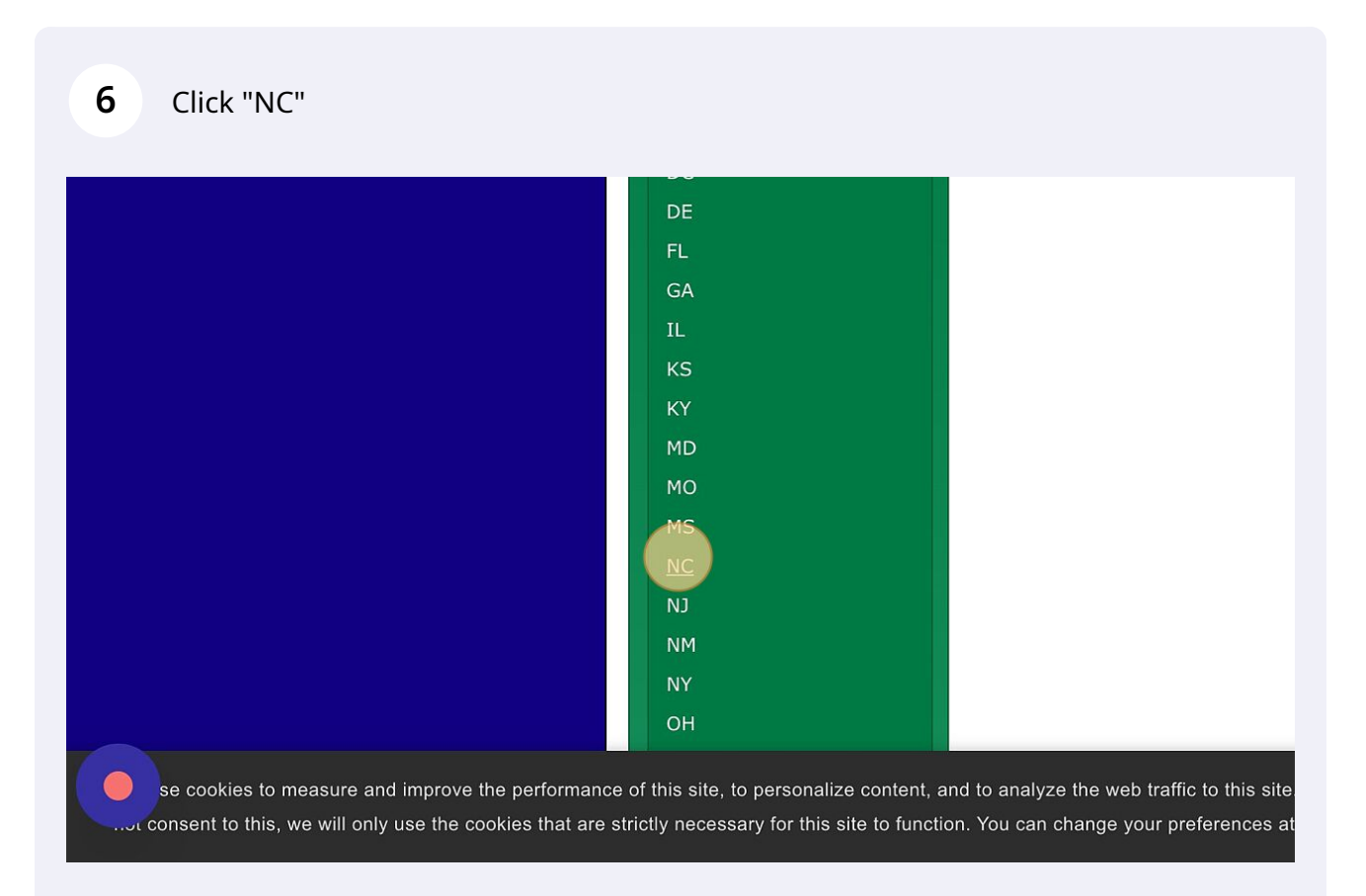

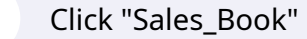

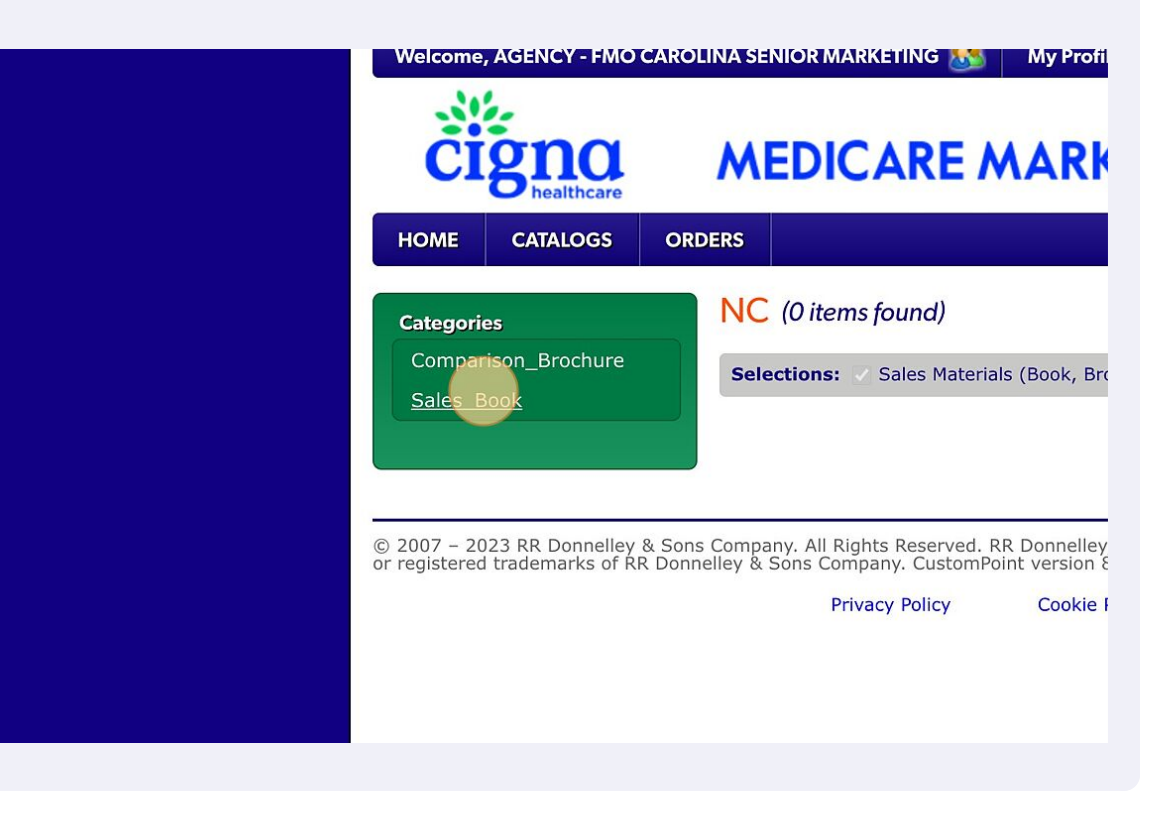

8 Add items to cart by simply clicking on the yellow cart for each item you want -ORclicking on each plan, add the quantity and add to cart before returning to the shopping area. (Note: The plans are looped together in the booklets. If you need to see which plans are in each booklet you can find this in the first look.)

| Cigna                                            | MEDICARE MARKETING COLLA                                         | TERAL              |                                                                                                    |
|--------------------------------------------------|------------------------------------------------------------------|--------------------|----------------------------------------------------------------------------------------------------|
| HOME CATALOGS C                                  | RDERS                                                            | Search             | *                                                                                                    |
| Categories                                       | Sales_Book (10 items found)                                      | Order Wizar        | d Search                                                                                                    |
| This category has no<br>available subcategories. | Selections: V Sales Materials (Book, Brochure, etc.) 💟 2023 💟 NC | Sales_Book         |                                                                                                    |
|                                                  | View: Icons   Table   Text Sort By: Your Item                    | v: 24 🗐            | Page: 1                                                                                                    |
|                                                  | Item Description                                                 | Your Item          | Order                                                                                                    |
|                                                  | 2023 Sales Booklet NC Asheville Area Max 1000                    | 23_K_115A_NCASH    | The second second second second second second second second second second second second second second second se |
|                                                  | 2023 Sales Booklet NC Asheville Area SP Max 1000                 | 23_K_115B_NCASH_\$ | le 1                                                                                                    |
|                                                  | 2023 Sales Booklet NC Charlotte Area Max 1000                    | 23_K_115C_NCCHAR   |                                                                                                    |
|                                                  | 2023 Sales Booklet NC Charlotte Area SP Max 1000                 | 23_K_115D_NCCHAR_S | <i>∞</i>                                                                                                    |
|                                                  | 2023 Sales Booklet NC Greensboro-Winston-Salem Area Max 1000     | 23_K_115E_NCGWS    | <b></b>                                                                                                    |
|                                                  | 2023 Sales Booklet NC Greensboro-Winston-Salem Area SP Max 1000  | 23_K_115F_NCGWS_S  | <b>₩</b>                                                                                                    |
|                                                  | 2023 Sales Booklet NC Raleigh-Durham Area Max 1000               | 23_K_117_NCRDK     | <b>₩</b>                                                                                                    |
|                                                  | 2023 Sales Booklet NC Raleigh-Durham Area SP Max 1000            | 23_K_118_NCRD_S    | <b>Solution</b>                                                                                                 |
|                                                  | 2023 Sales Booklet North Carolina TotalCare Max 1000             | 23_K_119_NCT       | <b>₩</b>                                                                                                    |
|                                                  | 2023 Sales Booklet North Carolina TotalCare SP Max 1000          | 23_K_120_NCT_S     | 50                                                                                                    |

7

Confirm the quantities.

| HOME CATALOGS ORDERS                                                                               |                        | Search 🛠                            |
|----------------------------------------------------------------------------------------------------|------------------------|-------------------------------------|
| Order Lines                                                                                        |                        |                                     |
| This item requires approval. This order will route for review.                                     |                        |                                     |
| 2023 Sales Bookket NC Asheville Area Max 1000<br>Your trem: 22_K115A.NASH<br>Units: KT of 1 Qty: S | X Remove Item          | \$0.00<br>In Stock                  |
| ▲ This item requires approval. This order will route for review.                                   |                        |                                     |
| 2023 Sales Booklet NC Asheville Area SP Max 1000<br>Your Item: 23 (115B_NC/APH_S<br>Units: KT of 1 | X Remove Item          | Price Not Found<br>Availability TBD |
|                                                                                                    |                        | UPDATE CART                         |
| Notes:                                                                                             | Deliveries to Colorado | Cart Total: TBD                     |

## 10 Click "CHECK OUT"

| Order Lines                                                                                                    |                      |                                     |  |
|----------------------------------------------------------------------------------------------------|----------------------|-------------------------------------|--|
| A This item requires approval. This order will route for review.                                                                                              |                      |                                     |  |
| 2023 Sales Booklet NC Asheville Area Max 1000<br>Your Item: 23_K_115A_NCASH           Units: KT of 1         Qty:                                             | X Remove Item        | \$0.00<br>In Stock                  |  |
| This item requires approval. This order will route for review.  2023 Sales Booklet NC Asheville Area SP Max 1000 Your Item: 23_K_115B_NCASH_S                 | X Remove Item        | Price Not Found<br>Availability TBD |  |
| Units: KT of 1 Qty: 5                                                                                                    |                      | UPDATE CART                         |  |
| Notes:<br>Price subject to change, not to exceed price shown. Freight charges are additional. De<br>addresses may be subject to a \$0.27 retail delivery fee. | liveries to Colorado | Cart Total: TBD                     |  |
|                                                                                                    | C                    |                                     |  |

9

11 Click this dropdown and manually enter your address if it is not listed in the addresses found on the right.

| HOME   | CATALOGS               | ORDERS   |                       |
|--------|------------------------|----------|-----------------------|
| P      | LEASE DO               | NOT US   | E THE 500 GREAT CIRCI |
| Addre  | ss Source              |          |                       |
| You    | r Personal Addro       | ess Book | ~                     |
| Search | n Personal Addr        | ess Book |                       |
| Sear   | <b>ch</b><br>ect One → | For      |                       |

| 12 | Click this dropdown. |
|----|----------------------|
|----|----------------------|

| či           | <b>Sna</b><br>healthcare                   | M      | EDICARE MARKETING COLLA       |
|--------------|--------------------------------------------|--------|-------------------------------|
| HOME         | CATALOGS                                   | ORDERS |                               |
| Addre<br>Mai | PLEASE DO<br>ss Source<br>nually Enter Add | NOT US | Select a Bill To Address      |
| Ship<br>Addu | To Name *                                  |        | Ship To Name 2 Address Line 2 |

**13** Click this dropdown. Choose "NC-..." or the state you are ordering from.

|                  |                          | AL          |
|------------------|--------------------------|-------------|
|                  |                          | Search 🛠    |
| 500 GREAT CIRCLI | E ADDRESS!               | Step 1 of 3 |
|                  | Select a Bill To Address | ~           |

**14** Enter your information and choose "Next"

| HOME CATALOGS ORDERS                                                                                                    | Step 2 of 3                |
|----------------------------------------------------------------------------------------------------|----------------------------|
| Customer Information Name * AGENCY - FMO CAROLINA SENIOR MARKETING Email Address * Supplies@carolinaseniormarketing.com                                                                                                    |                            |
| SAVE ORDER CANCEL<br>© 2007 - 2023 RR Donnelley & Sons Company, All Rights Reserved. RR Donnelley, RRD, RRD (Stylized) and CustomPoint ar<br>or registered trademarks of RR Donnelley & Sons Company, CustomPoint version 8.3.27.<br>Privacy Policy Cookie Policy Terms of Use | EACK NEXT<br>re trademarks |
|                                                                                                    |                            |

15 Choose Submit Order when you are finished. (Note: You can not redo your order once submitted.)

| \$0.00                                       |                                                                                      |                                                                               |
|----------------------------------------------|--------------------------------------------------------------------------------------|-------------------------------------------------------------------------------|
| \$0.00                                       |                                                                                      |                                                                               |
|                                              |                                                                                      |                                                                               |
|                                              |                                                                                      |                                                                               |
| abtotal: \$0.00<br>ipping: TBD<br>Total: TBD |                                                                                      |                                                                               |
| ademarks                                     |                                                                                      |                                                                               |
| e with our analytics partners. If            | u do                                                                                 | IDISAGREE                                                                     |
|                                              | ademarks<br>with our analytics partners. If you<br>footer of this website. Read more | e with our analytics partners. If you do<br>footer of this website. Read more |

info@carolinaseniormarketing.com www.carolinaseniormarketing.com **office:** (919) 460-6073